## 深圳市住房公积金系统数字证书使用说明

一、 安装数字证书驱动程序

解压下载好的驱动程序,打开解压后文件夹,右键单击【点我安装.exe】文件,选择【以管理员身份运行】,按照程序提示完成【网证通安全客户端(深圳通用版)】的安装。

二、查看数字证书

插入数字证书,运行【网证通安全客户端(深圳通用版)】,点击【我的证书】, 选择要查看的证书即可查看证书信息。

| 图 网证通安全客       | 户端            |                    |            |                            |            | ۵     | ×   |
|----------------|---------------|--------------------|------------|----------------------------|------------|-------|-----|
| <b>合</b><br>5页 | 我的证书          | <b>一</b> 一<br>证书续期 | 「<br>驱动安装  |                            |            |       |     |
| NETCAKeyFT3000 | NETCAKeyF     | 13000GM            |            |                            | 修改密码       |       |     |
|                | <b>。 一</b> 签名 | 证书<br>证书           |            | 2017-10-26到2022-10-26      | 导出         | 更新    |     |
|                | 用户证书服务号:      | bc:                |            |                            |            |       |     |
| ○ 刷新           | 主题:<br>证书类型:  | 签名证书               |            |                            |            |       |     |
|                | 有效期:          | 2017-10-26 至       | 2022-10-26 |                            |            |       |     |
|                |               | NEICA              | 公司         |                            |            |       |     |
|                | 地址:           |                    | 号          |                            |            |       |     |
|                | 证书序列号:        |                    | 19         |                            |            |       |     |
|                | 微缩图(SHA1):    | В                  |            |                            |            |       |     |
|                | 微缩图(SHA256):  | 9                  |            |                            |            |       | 107 |
|                | 国家:           | CN                 |            |                            |            |       | ×   |
| 主程序版本号         | \$:3.1.0      |                    |            | 中国道信成条 GIINACOMSERVICE DIF | 广东省电子向务认证( | TRA I |     |

三、使用数字证书登录深圳住房公积金系统

1.绑定数字证书

使用 IE 浏览器打开深圳住房公积金系统的网址 (<u>https://nbp.szzfgij.com/newui/login.jsp?transcode=pri</u>),点击【非数字证书登录】, 输入专办员号、密码和验证码,再点击【立即登录】----【单位业务申报】----【专 办员信息变更】----【证书绑定】----插上数字证书----【读取证书信息】----【提交 绑定】,提示绑定成功即可。

|               | 非类        | 牧字证书登录       | •       | 2    |
|---------------|-----------|--------------|---------|------|
| 单位设立登记(ODC设立) | 数字证书登录    | 非数字证书登录      | 个人登录    |      |
| 专办员号:         |           |              |         |      |
| 密码:           |           |              |         |      |
| 验证码:          | 7075      |              |         |      |
|               | 密码控件下载 UK | KEY驱动下载 PDF间 | 可读器官方下载 | 常见问题 |
|               |           | <b>P登录</b>   |         |      |
| 泪碑桿示・         |           |              |         |      |

2. 使用数字证书登录

绑定成功后,使用 IE 浏览器打开深圳住房公积金系统的网址 (<u>https://nbp.szzfgjj.com/newui/login.jsp?transcode=pri</u>),点击【数字证书登录】, 点击【立即登录】,选择对应的数字证书信息,输入密码,即可登录

|               | 数字证书登录   |         |      |      |            |      |
|---------------|----------|---------|------|------|------------|------|
| 单位设立登记(ODC设立) | 数字证书登录   | 非数字证书   | 澄录   | 个人   | 登录         |      |
|               | 密码控件下载   | ODC驱动下载 | UKEY | 区动下载 | PDF阅读器官方下载 | 常见问题 |
|               | <u> </u> | Z即登录    |      |      |            |      |
|               |          |         |      |      |            |      |